## H.264 · POE · SD/SDHC Card VIDEO SERVER Quick Installation Guide

English | 繁中 | 简中 | 日本語 | Français | Español | Deutsch | Português | Italiano | Türkçe | Polski | Русский | Česky | Svenska | سربیه |

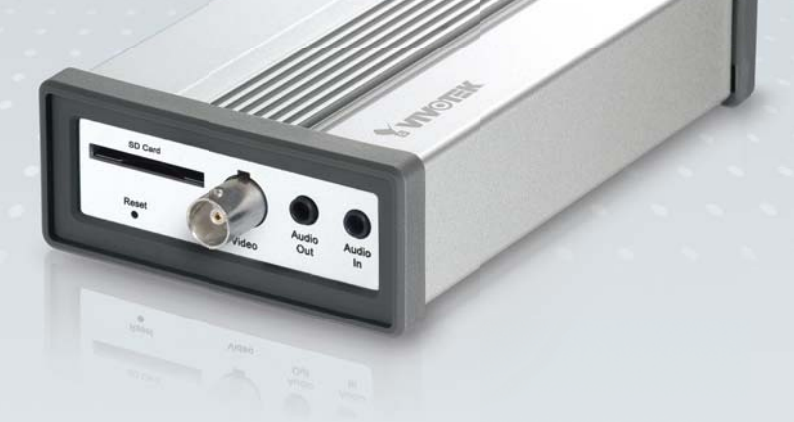

### VS8102

This guide describes the basic functions of VS8102. All detailed information is described in the user's manual.

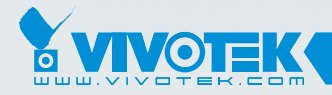

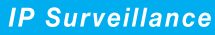

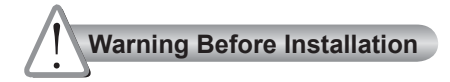

- Power off the Video Server as soon as smoke or unusual odors are detected.
- Keep the Video Server away from water. If the Network Camera becomes wet, power off immediately.

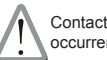

Contact your distributor in the event of occurrence.

- Contact your distributor in the event of occurrence.
- Do not place the Video Server around O Refer to your user's manual for the heat sources, such as a television or oven.
  - operating temperature.

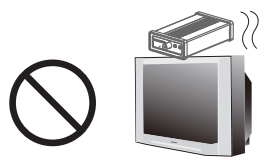

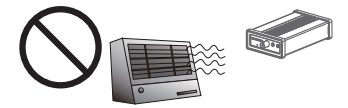

- Keep the Video Server away from direct sunlight.
- Do not place the Video Server in high humidity environments.

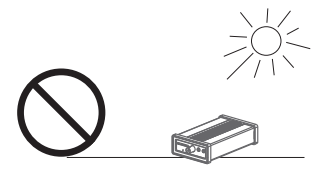

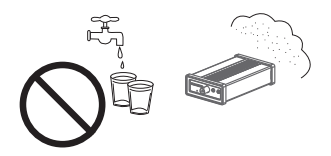

- Do not place the Video Server on unsteady surfaces.
- Do not touch the Video Server during a lightning storm.

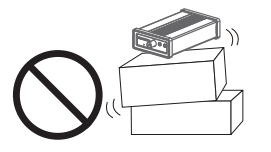

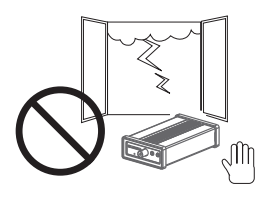

O not disassemble the Video Server. O Do not drop the Video Server.

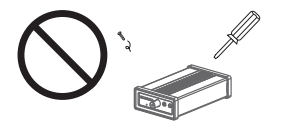

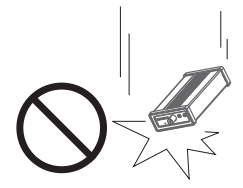

Do not insert sharp or tiny objects into the Video Server.

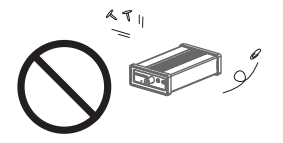

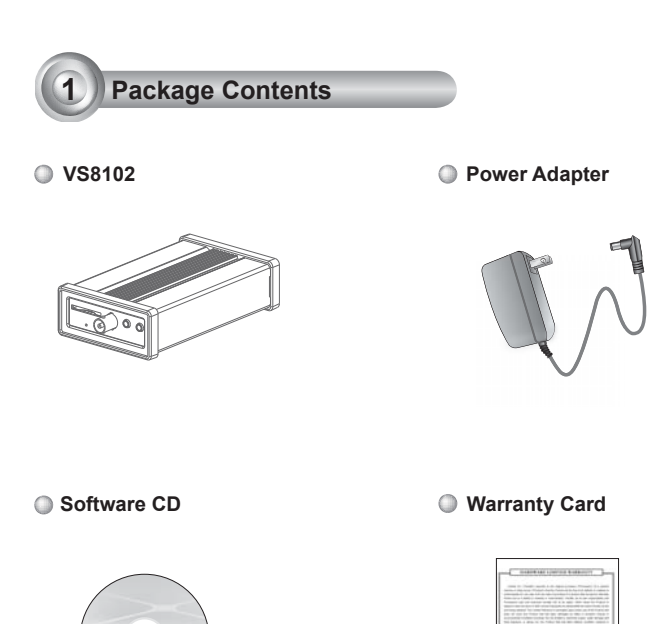

#### Quick Installation Guide

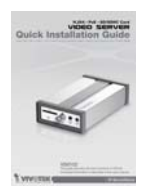

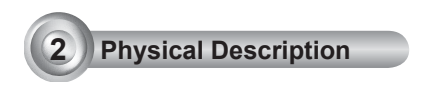

#### Front Panel

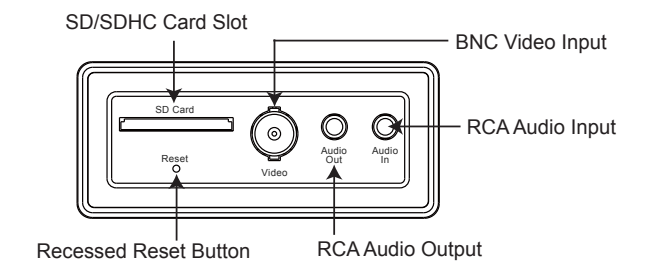

#### Back Panel

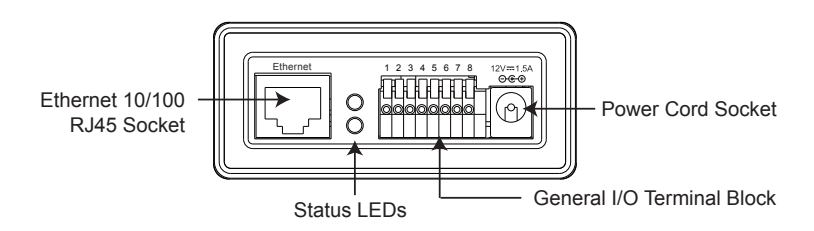

#### Network Deployment

#### **General Connection (without PoE)**

- 1. Make video connection from the camera to the BNC video input.
- 2. Make audio connection from the Line-Out audio source to the RCA audio input.
- 3. Make audio connection from RCA audio output to the speaker.

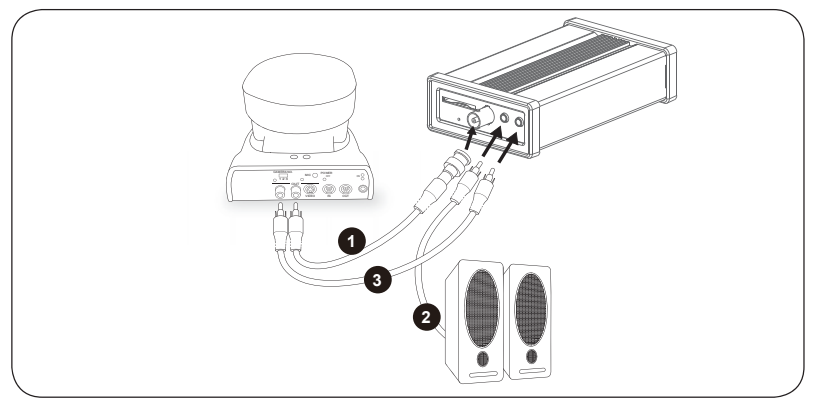

- 4. If you have external devices such as sensors and alarms, connect them to the general I/O terminal block.
- 5. Connect the Video Server to a switch via Ethernet cable.
- 6. Connect the power cable from the Video Server to a power outlet.

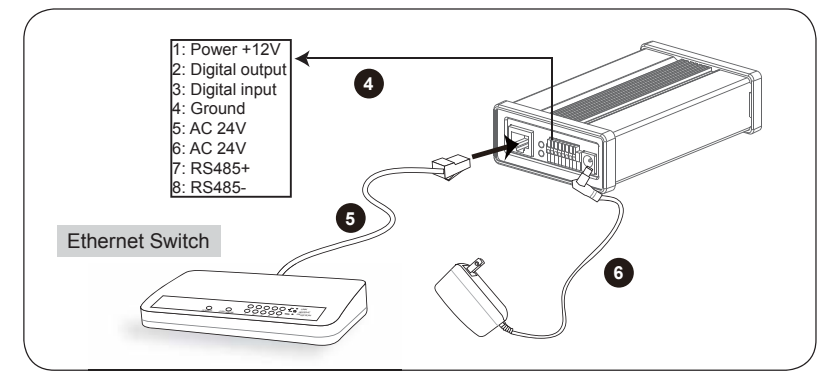

#### **Power over Ethernet (PoE)**

#### When using a PoE-enabled switch

The Video Server is PoE-compliant, allowing transmission of power and data via a single Ethernet cable. Follow the below illustration to connect the Video Server to a PoE-enabled switch via Ethernet cable.

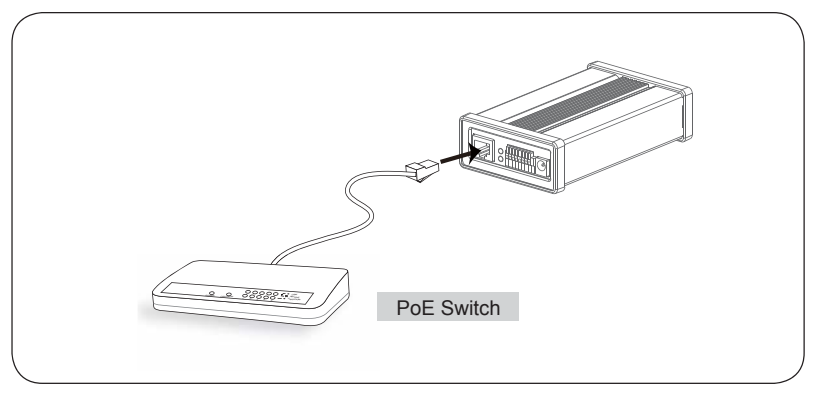

#### When using a non-PoE switch

Use a PoE power injector (optional) to connect between the Video Server and a non-PoE switch.

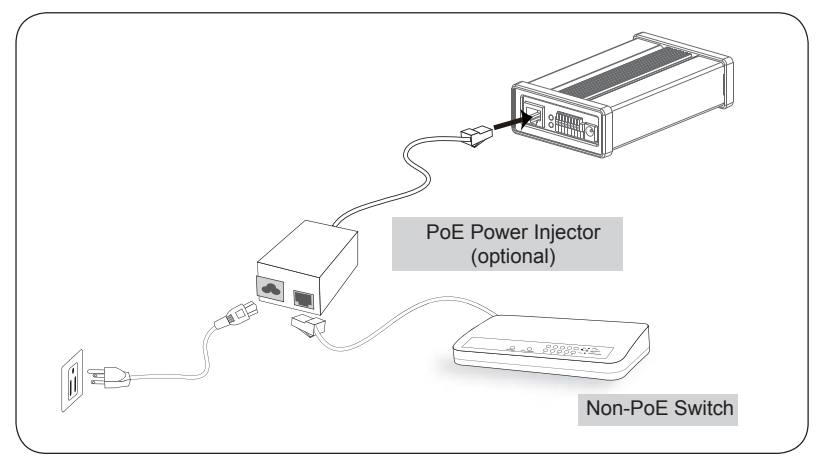

# 4 Assigning an IP Address

- 1. Install "Installation Wizard 2" from the Software Utility directory on the software CD.
- 2. The program will conduct an analysis of your network environment. After your network is analyzed, please click on the "Next" button to continue the program.

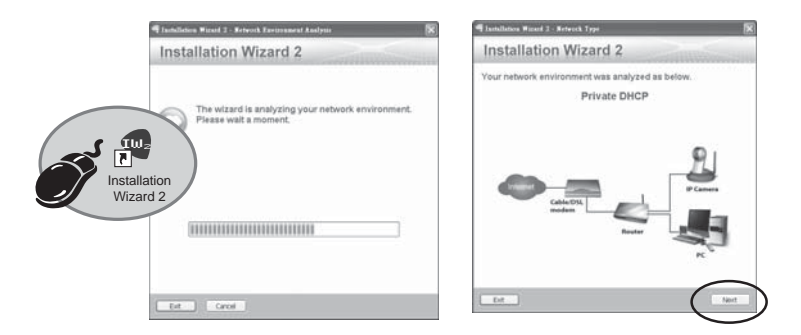

- 3. The program will search for VIVOTEK Video Receivers, Video Servers, and Network Cameras on the same LAN.
- 4. After searching, the main installer window will pop up. Click on the MAC that matches the one labeled on the bottom of your device to connect to the Video Server via Internet Explorer.

|                                                                                                    | Alambase free()                                                                                                    |
|----------------------------------------------------------------------------------------------------|----------------------------------------------------------------------------------------------------|
| Video Server <b>VIVOTEK</b><br>Model No: VS8102                                                                                                    | Device Selection Installation Wizard 2                                                                                                    |
|                                                                                                    |                                                                                                    |
| Ro HS                                                                                                    | (0002D1730202)                                                                                                    |
| This device complex with part 15 of the FCC rules. Uperation is subject to<br>the following two conditions:<br>(1)This device may not cause harmful interference, and<br>(2) bits device must accept any interference received, including interference<br>that must exerce condecided accept any interference. |                                                                                                    |
| nan way anana anadaran penaman<br>Mada in Tanaan                                                                                                    |                                                                                                    |
|                                                                                                    |                                                                                                    |
|                                                                                                    | Phone check the MAC and model mands in the<br>andwart bailed of que should find.<br>The should be automatic the should be and the should be also be<br>there the a naive servers by double citching the<br>moments in the advector manifestion file. |
|                                                                                                    | If you are not able to find your device in the<br>adverse selection link pleases make users and<br>cables are property consorted to your device.<br>Notes that on the Tationh Devices <sup>2</sup><br>leaders.                                       |
|                                                                                                    |                                                                                                    |

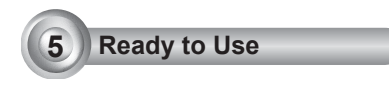

- 1. Access the Video Server from the LAN.
- 2. Retrieve live video through a web browser or recording software.

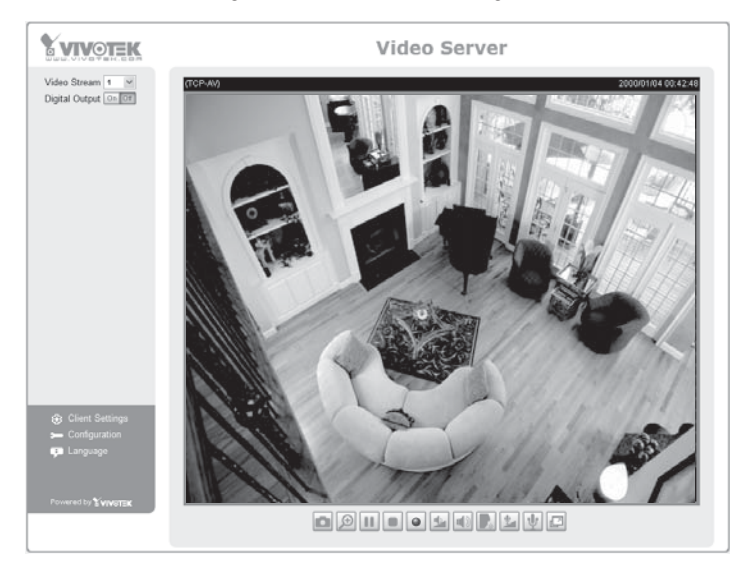

For further setup, please refer to the user's manual on the software CD.

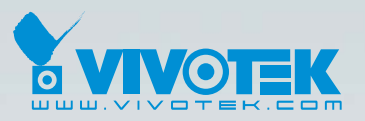

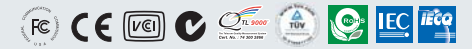

P/N: 625009700G Ver.1.0 Copyright © 2009 VIVOTEK INC. All right reserved.

6F, No.192, Lien-Cheng Rd., Chung-Ho, Taipei County, Taiwan | T: +886 2 82455282 | F: +886 2 82455532 | E: sales@vivotek.com